## IRMA – ohje rekisteröitymiseen:

Uusi henkilö luodaan järjestelmään nettisivulla irma.suunnistusliitto.fi seuraavasti:

- 1. Valitse oikeasta yläkulmasta "Kirjaudu IRMAaan"
- 2. Valitse "Rekisteröidy". Tässä kohtaa voit tarkistaa, onko nimesi jo rekisterissä tai jatkaa rekisteröitymistä.
- 3. Täytä avautuvalle sivulle vähintään tähdellä merkityt pakolliset tiedot. Muista valitsemasi salasana!
- 4. Valitse seurasi kohtaan Suunnistusseura: kirjoita kohtaan Lyhennehaku vaasu, paina "Hae", klikkaa rivi Vaasan Suunnistajat siniseksi, paina "Valitse".
- 5. Paina sivun alaosassa "Tallenna"
- 6. Tallennettuasi tiedot kirjaudut sisään IRMAan. Lisenssinumerosi ja nimesi näkyvät sivun oikeassa yläreunassa. Omat tietosi pääset tarkistamaan ja muuttamaan vasemman reunan valikosta kohdasta Asetukset > Omat tiedot > Muokkaa käyttäjää. Tarvittaessa Pyörä-, Hiihto- ja Tarkkuussuunnistusseuran voit asettaa tässä.
- 7. Muista lisenssinumerosi. Jatkossa tarvitse lisenssinumerosi ja salasanasi kirjautuaksesi IRMAan!
- 8. Poistu IRMAsta painamalla sivun oikeasta yläkulmasta "Kirjaudu ulos"

## Lisäohjeita:

https://www.suunnistusliitto.fi/irma/irma-ohjeet-suunnistaja/ohjeet-suunnistajalle/

| Oletko jo Rastilippu-käyttäjä? Onko sinulla Sportti-ID?                                         |                     |   |                           |   |                 |
|-------------------------------------------------------------------------------------------------|---------------------|---|---------------------------|---|-----------------|
| НАЕ КА́ҮТТА́ЈА́                                                                                 |                     |   |                           |   |                 |
| Tietojasi ei näytetä julkisesti ellet kuulu julkiseen rooliin esimerkiksi seuran toimihenkilönä |                     |   |                           |   |                 |
| Etunimi •                                                                                       | Sukunimi •          |   | Syntymäpäivä (pp.kk.vvvv) | • | Sportti-ID      |
|                                                                                                 |                     |   |                           |   |                 |
| Postinumero •                                                                                   | Maa                 |   | Kansallisuus              |   | Suunnistusseura |
|                                                                                                 | Finland             | ~ | Finland                   | ~ | Q               |
| Sukupuoli                                                                                       | Oletuskieli         |   | Sähköposti •              |   | Puhelinnumero   |
| ~                                                                                               | FI                  | ~ |                           |   |                 |
| En halua markkinointia liitolta                                                                 |                     |   |                           |   |                 |
| En halua suoramarkkinointia                                                                     |                     |   |                           |   |                 |
| Salasana •                                                                                      | Vahvista salasana • |   |                           |   |                 |
| ۲                                                                                               |                     | 0 |                           |   |                 |
| Rekisteröitymällä hyväksyt käyttöehtomme.                                                       |                     |   |                           |   |                 |
| TALLENNA                                                                                        |                     |   |                           |   |                 |